# epati

# Antikor NGFW Güvenlik Duvarı Raporları Yapılandırması

Ürün: Antikor v2 - Yeni Nesil Güvenlik Duvarı Yapılandırma Örnekleri

www.epati.com.tr

# **EPOTI** Antikor NGFW Güvenlik Duvarı Raporları Yapılandırması

#### Kısa Anlatım

Güvenlik duvarında yazılan kurallarına göre yapılan trafiğin logu bu sayfadan gözlemlenmektedir.

#### **Network Şeması**

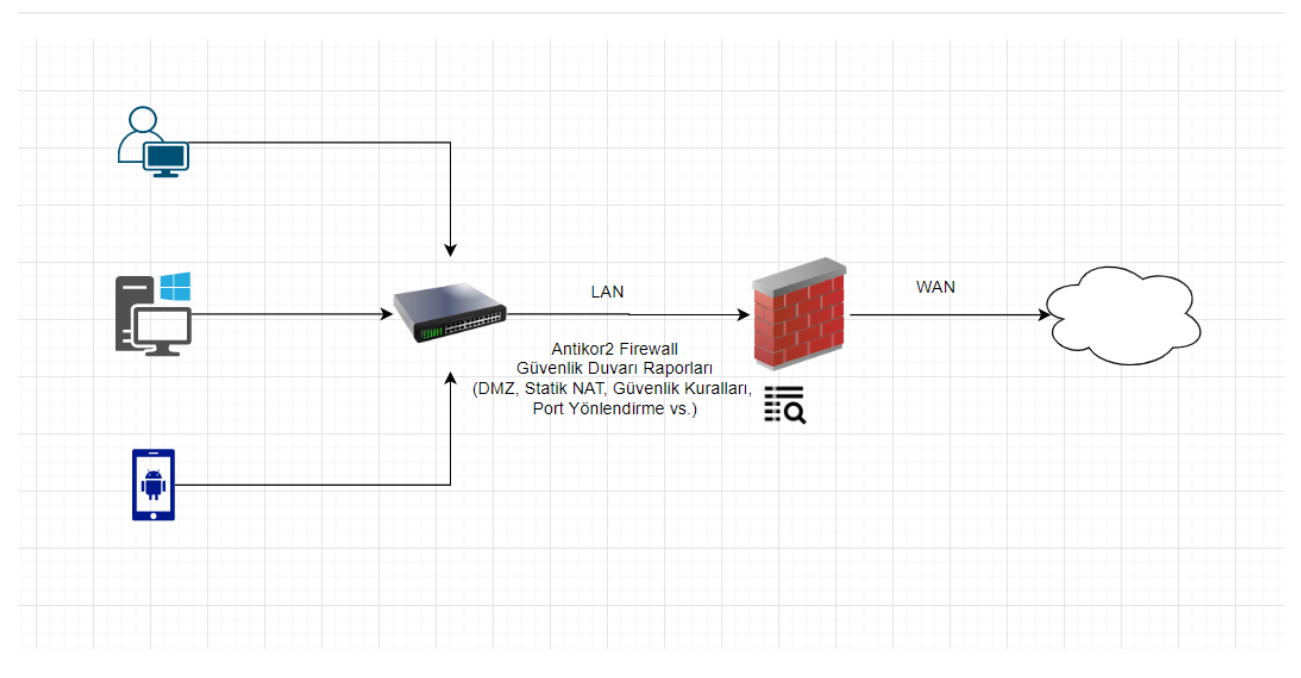

## Konfigürasyon

## Güvenlik Kuralları Yapılandırması

Güvenlik kurallarında tanımlamış olduğumuz kurala göre (Natlı Geç, Natsız Geç, Engelle ve Reddet) trafiğin logunu tutacağımız bölümdür.

Örnek;

Güvenlik Ayarları menüsünde Güvenlik Kuralları sayfası açılır ve bir kural tanımlanır veya var olan kural düzenlenir

| Genel Kurallar        |                        |         |   | IP Kuralları  |                                           |
|-----------------------|------------------------|---------|---|---------------|-------------------------------------------|
| Sıra No               | 0                      |         |   | Kaynak Adres  | Listedekiler Hariç<br>192.168.100.11/32 × |
| Durum                 | Aktif                  |         |   |               |                                           |
| İşlem                 | Engelle                |         | • | Hedef Adres   | Listedekiler Hariç                        |
| Trafiği Logla         | Açık                   |         |   | incuci nun co | 8.8.8.8 ×                                 |
| Paket Yönü            | Her İki Yön            |         | Ŧ | Protokol      | ICMP •                                    |
| Açıklama              | Antikor2 NGFW          |         |   | Kaynak Port   | Listedekiler Hariç                        |
| İnceleme<br>Yöntemi   | Sta                    | atefull |   |               | Listedekiler Hariç                        |
| Bayraklar             | İzinli                 | Engelli |   | Hedef Port    |                                           |
|                       | Seçiniz                | Seçiniz |   | Network       | tumu x v                                  |
| Bağlantı Sayısı Limit | leri                   |         |   | Zamanlayıcı   |                                           |
|                       | Bağlantı Sayısı Limitl | le      |   | Saat Dilimi   |                                           |
| Kişi Başı Ma          | ıximum Bağlantı Sayı   | SI      |   |               |                                           |
| 5 Saniyede Ma         | ıximum Bağlantı Sayı:  | SI      |   |               |                                           |

Kural yazıldıktan sonra resimde görüldüğü gibi**Trafiği Logla** seçeneği aktif edilmelidir, aksi takdirde trafik loglanmayacaktır. Kural kaydedildikten sonra istemciden hedef adrese doğru engellenen trafik **Güvenlik Duvarı Logları** sayfasında görüntülenebilecektir.

Örnek Log;

Güvenlik Duvarı Raporları 2020-03-02 16:40:29 æγ Otomatik Yenileme PASIF ter/Gizle - Sayfa Başı Kayıt Sayısı Tamam 🕇 Filtrele 🖌 Filtreyi Temiz XLS CSV PDF 🔢 İşlem 🔄 Tür 🔻 🖞 Tetikleyen Kayıtı D 🏹 🕼 Girişi/Çıkış 🕺 Ethernet 🖞 Protokol 🗍 Kaynak IP 🏦 Kaynak Port 🗐 Hedef IP 🏹 🗍 Hedef Port 🎼 # Tarih 🗍 Saat 192.168.100.11 0 Çıkış WAN1 (igb0) ICMP 2020-03-17 09:39:38.961738 Engelieme Güvenlik Kuralları -1 8.8.8.8 192.168.100.11 09:39:33.963018 Engelleme Güvenlik Kuralları -1 2 2020-03-17 Çıkış WAN1 (igb0) ICMP 0 8.8.8.8 192.168.100.11 Çıkış WAN1 (igb0) ICMP 8.8.8.8 2020-03-17 09:39:28.962334 Engelleme Güvenlik Kuralları -1 0 0 Çıkış WAN1 (igb0) 2020-03-17 09:39:23.962633 Engelleme Güvenlik Kuralları -1 ICMP 192.168.100.11 0 8.8.8.8 Çikiş WAN1 (igb0) 192.168.100.11 8.8.8.8 2020-03-17 09:39:18.959842 Engelleme Güvenlik Kuralları -1 ICMP 0 Çıkış WAN1 (igb0) Cıkış WAN1 (igb0) 2020-03-17 00.30.13 063252 Engelleme Güvenlik Kuralları -1 ICMP 192 168 100 11 0 2222 0 Çıkış Engelleme Güvenlik Kuralları -1 2020-03-17 09:39:08.96351 ICMP 192.168.100.11 0 8.8.8.8 0 Çıkış 🛼 WAN1 (igb0) 2020-03-17 09:38:58.963065 Engelleme Güvenlik Kuralları -1 192.168.100.11 8.8.8.8 ICMP 0 0 2020-03-17 09:38:53.963397 Engelleme Güvenlik Kuralları -1 ICMP 192.168.100.11 0 8.8.8.8 WAN1 (igb0) ICMP Çıkış 10 2020-03-17 09:38:48.962677 Engelleme Güvenlik Kuralları -1 192.168.100.11 0 8.8.8.8 192.168.100.11 0 8.8.8.8 11 2020-03-17 09:38:43.96099 Engelleme Güvenlik Kuralları -1 Çıkış WAN1 (igb0) ICMP 8.8.8.8 Çıkış 12 2020-03-17 09:38:38.964273 Engelleme Güvenlik Kuralları -1 WAN1 (igb0) ICMP 192.168.100.11 0 8.8.8.8 Çıkış 13 2020-03-17 09:38:33.964561 Engelleme Güvenlik Kuralları -1 WAN1 (igb0) ICMP 192.168.100.11 0 0 Çıkış Engelleme Güvenlik Kuralları -1 WAN1 (igb0) ICMP 192,168,100,11 8.8.8.8 14 2020-03-17 09:38:28.964871 0 0 Çıkış WAN1 (igb0) ICMP 192.168.100.11 8.8.8.8 15 2020-03-17 09:38:23.96415 Engelleme Güvenlik Kuralları 0 0 2020-03-17 09:38:18.963398 Engelleme Güvenlik Kuralları Çıkış WAN1 (igb0) ICMP 192.168.100.11 0 8.8.8.8 0

#### Anti-Spoof Yapılandırması

Anti-Spoof loglarının görünmesi isteniyorsa Gösterge Panelinden Anti-Spoof servisinin açılmış olması yeterli olacaktır. Güvenlik duvarı raporları sayfasından filtre yaparak ilgili logları görebilirsiniz.

#### Örnek Log ;

Güvenlik Duvarı Raporları

2020-01-27 07:56:40

Otomatik Yenileme PASIF

| XLS | CSV       | PDF |                 |           |           |                     |           |         |             | III Göst | er/Gizle 🗸 | Sayfa Baş  | ı Kayıt S | ayısı       | Tamam     | <b>▼</b> Filtrele | 🖌 Filtreyi Temizle |
|-----|-----------|-----|-----------------|-----------|-----------|---------------------|-----------|---------|-------------|----------|------------|------------|-----------|-------------|-----------|-------------------|--------------------|
| #   | Tarih     |     | Saat 🗍          | İşlem ↓↑  | Tür ↓     | Tetikleyen Kayıt ID | ↓↑ Giriş/ | Çıkış 🚽 | Ethernet    | 11 Prot  | okol 🕸     | Kaynak IP  |           | Kaynak Port | Hedef IP  |                   | Hedef Port 👘       |
| 1   | 2020-03-1 | 18  | 17:15:59.631534 | Engelleme | Antispoof | -1                  | Giriş     |         | WAN1 (igb0) | UDP      |            | 192.168.10 | 0.11      | 137         | 192.168.1 | 00.255            | 137                |
| 2   | 2020-03-1 | 18  | 17:15:59.631465 | Engelleme | Antispoof | -1                  | Giriş     |         | WAN1 (igb0) | UDP      |            | 192.168.10 | 0.11      | 137         | 192.168.1 | 00.255            | 137                |
| 3   | 2020-03-1 | 18  | 17:15:58.880901 | Engelleme | Antispoof | -1                  | Giriş     |         | WAN1 (igb0) | UDP      |            | 192.168.10 | 0.11      | 137         | 192.168.1 | 00.255            | 137                |
| 4   | 2020-03-1 | 18  | 17:15:58.880778 | Engelleme | Antispoof | -1                  | Giriş     |         | WAN1 (igb0) | UDP      |            | 192.168.10 | 0.11      | 137         | 192.168.1 | 00.255            | 137                |
| 5   | 2020-03-1 | 18  | 17:15:58.880712 | Engelleme | Antispoof | -1                  | Giriş     |         | WAN1 (igb0) | UDP      |            | 192.168.10 | 0.11      | 137         | 192.168.1 | 00.255            | 137                |
| б   | 2020-03-1 | 18  | 17:15:58.639091 | Engelleme | Antispoof | -1                  | Giriş     |         | WAN1 (igb0) | UDP      |            | 192.168.10 | 0.11      | 58360       | 239.255.2 | 55.250            | 1900               |
| 7   | 2020-03-1 | 18  | 17:15:58.613853 | Engelleme | Antispoof | -1                  | Giriş     |         | WAN1 (igb0) | UDP      |            | 192.168.10 | 0.11      | 58360       | 239.255.2 | 55.250            | 1900               |
| 8   | 2020-03-1 | 18  | 17:15:58.588095 | Engelleme | Antispoof | -1                  | Giriş     |         | WAN1 (igb0) | UDP      |            | 192.168.10 | 0.11      | 58360       | 239.255.2 | 55.250            | 1900               |
| 9   | 2020-03-1 | 18  | 17:15:58.562063 | Engelleme | Antispoof | -1                  | Giriş     |         | WAN1 (igb0) | UDP      |            | 192.168.10 | 0.11      | 58360       | 239.255.2 | 55.250            | 1900               |
| 10  | 2020-03-1 | 18  | 17:15:58.536106 | Engelleme | Antispoof | -1                  | Giriş     |         | WAN1 (igb0) | UDP      |            | 192.168.10 | 0.11      | 58360       | 239.255.2 | 55.250            | 1900               |
| 11  | 2020-03-1 | 18  | 17:15:58.510113 | Engelleme | Antispoof | -1                  | Giriş     |         | WAN1 (igb0) | UDP      |            | 192.168.10 | 0.11      | 58360       | 239.255.2 | 55.250            | 1900               |
| 12  | 2020-03-1 | 18  | 17:15:58.484074 | Engelleme | Antispoof | -1                  | Giriş     |         | WAN1 (igb0) | UDP      |            | 192.168.10 | 0.11      | 58360       | 239.255.2 | 55.250            | 1900               |
| 13  | 2020-03-1 | 18  | 17:15:58.478207 | Engelleme | Antispoof | -1                  | Giriş     |         | WAN1 (igb0) | UDP      |            | 192.168.10 | 0.11      | 58356       | 224.0.0.2 | 52                | 5355               |
| 14  | 2020-03-1 | 18  | 17:15:58.458086 | Engelleme | Antispoof | -1                  | Giriş     |         | WAN1 (igb0) | UDP      |            | 192.168.10 | 0.11      | 58360       | 239.255.2 | 55.250            | 1900               |
| 15  | 2020-03-1 | 18  | 17:15:58.431918 | Engelleme | Antispoof | -1                  | Giriş     |         | WAN1 (igb0) | UDP      |            | 192.168.10 | 0.11      | 58360       | 239.255.2 | 55.250            | 1900               |
| 16  | 2020-03-1 | 18  | 17:15:58.405553 | Engelleme | Antispoof | -1                  | Giriş     |         | WAN1 (igb0) | UDP      |            | 192.168.10 | 0.11      | 58360       | 239.255.2 | 55.250            | 1900               |
| 17  | 2020-03-1 | 18  | 17:15:58.12985  | Engelleme | Antispoof | -1                  | Giriş     |         | WAN1 (igb0) | UDP      |            | 192.168.10 | 0.11      | 137         | 192.168.1 | 00.255            | 137                |

# Statik NAT Yapılandırması

**Statik NAT** trafiği logla için **Statik NAT** sayfası açılır bir kural tanımlanır, kuralın erişimleri yazılırken **Trafiği Logla** seçeneği mutlaka **aktif** edilmelidir. Güvenlik duvarı raporları sayfasından filtre yaparak ilgili logları görebilirsiniz.

| Statik Nat Erişimleri - Kayıt   | Düzeltme                 | ×   |
|---------------------------------|--------------------------|-----|
| Durum<br>Port Bilgisi           | Aktif TCP 80 × TCP 443 × |     |
| Trafiği Logla                   | Açık                     |     |
| Erişecek Ağ                     | 0.0.0.0/0 × ::/0 ×       |     |
| Açıklama                        | Antikor2 NGFW            |     |
| Azami Bağlantı Sayısı           | 1000                     |     |
| 5 saniyedeki Bağlantı<br>Sayısı | 100                      |     |
|                                 | Ø İptal 🖺 Kayo           | det |

Örnek Log;

Otomatik Yenileme PASIF

| XLS | CSV       | PDF |                 |           |            |                     |             |    | ⊞ Gōs                       | ter/Gi | izle 🕶  | Sayfa E | laşı Kayıt Sayısı |             | Tama | m <b>T</b> Filtrele | 🖌 Filtreyi Temizle |
|-----|-----------|-----|-----------------|-----------|------------|---------------------|-------------|----|-----------------------------|--------|---------|---------|-------------------|-------------|------|---------------------|--------------------|
| #   | Tarih     | ļ1  | Saat            | İşlem ↓1  | Tür ↓↑     | Tetikleyen Kayıt ID | Giriş/Çıkış | 11 | Ethernet                    |        | Protoko | 11      | Kaynak IP 🛛 🕸     | Kaynak Port |      | Hedef IP 👘          | Hedef Port 🛛 🕸     |
| 1   | 2020-03-2 | 4   | 08:09:49.510672 | Pas Geçme | Statik NAT | 17                  | Giriş       |    | WAN1 (ix1)                  |        | ТСР     |         | 176.40.80.218     | 54462       |      | 10.35.0.32          | 80                 |
| 2   | 2020-03-2 | 4   | 08:09:49.506047 | Pas Geçme | Statik NAT | 17                  | Çıkış       |    | ( LAN1.35 ) Server (ix0.35) |        | ТСР     |         | 176.40.80.218     | 54461       |      | 10.35.0.32          | 80                 |
| 3   | 2020-03-2 | 4   | 08:09:49.506016 | Pas Geçme | Statik NAT | 17                  | Giriş       |    | WAN1 (ix1)                  |        | ТСР     |         | 176.40.80.218     | 54461       |      | 10.35.0.32          | 80                 |
| 4   | 2020-03-2 | 4   | 08:09:49.479674 | Pas Geçme | Statik NAT | 17                  | Çıkış       |    | ( LAN1.35 ) Server (ix0.35) |        | TCP     |         | 176.40.80.218     | 54460       |      | 10.35.0.32          | 80                 |
| 5   | 2020-03-2 | 4   | 08:09:49.479629 | Pas Geçme | Statik NAT | 17                  | Giriş       |    | WAN1 (ix1)                  |        | TCP     |         | 176.40.80.218     | 54460       |      | 10.35.0.32          | 80                 |
| 6   | 2020-03-2 | 4   | 08:09:49.479415 | Pas Geçme | Statik NAT | 17                  | Çıkış       |    | ( LAN1.35 ) Server (ix0.35) |        | TCP     |         | 176.40.80.218     | 54459       |      | 10.35.0.32          | 80                 |
| 7   | 2020-03-2 | 4   | 08:09:49.479385 | Pas Geçme | Statik NAT | 17                  | Giriş       |    | WAN1 (ix1)                  |        | TCP     |         | 176.40.80.218     | 54459       |      | 10.35.0.32          | 80                 |
| 8   | 2020-03-2 | 4   | 08:09:49.478707 | Pas Geçme | Statik NAT | 17                  | Çıkış       |    | ( LAN1.35 ) Server (ix0.35) |        | TCP     |         | 176.40.80.218     | 54458       |      | 10.35.0.32          | 80                 |
| 9   | 2020-03-2 | 4   | 08:09:49.478672 | Pas Geçme | Statik NAT | 17                  | Giriş       |    | WAN1 (ix1)                  |        | TCP     |         | 176.40.80.218     | 54458       |      | 10.35.0.32          | 80                 |
| 10  | 2020-03-2 | 4   | 08:09:49.119699 | Pas Geçme | Statik NAT | 17                  | Çıkış       |    | ( LAN1.35 ) Server (ix0.35) |        | TCP     |         | 176.40.80.218     | 54457       |      | 10.35.0.32          | 80                 |
| 11  | 2020-03-2 | 4   | 08:09:49.119663 | Pas Geçme | Statik NAT | 17                  | Giriş       |    | WAN1 (ix1)                  |        | TCP     |         | 176.40.80.218     | 54457       |      | 10.35.0.32          | 80                 |
| 12  | 2020-03-2 | 4   | 08:09:26.303428 | Pas Geçme | Statik NAT | 17                  | Çıkış       |    | ( LAN1.35 ) Server (ix0.35) |        | TCP     |         | 176.40.80.218     | 54384       |      | 10.35.0.32          | 80                 |
| 13  | 2020-03-2 | 4   | 08:09:26.303391 | Pas Geçme | Statik NAT | 17                  | Giriş       |    | WAN1 (ix1)                  |        | ТСР     |         | 176.40.80.218     | 54384       |      | 10.35.0.32          | 80                 |
| 14  | 2020-03-2 | 4   | 08:09:26.303099 | Pas Geçme | Statik NAT | 17                  | Çıkış       |    | ( LAN1.35 ) Server (ix0.35) |        | TCP     |         | 176.40.80.218     | 54383       |      | 10.35.0.32          | 80                 |
| 15  | 2020-03-2 | 4   | 08:09:26.303059 | Pas Geçme | Statik NAT | 17                  | Giriş       |    | WAN1 (ix1)                  |        | TCP     |         | 176.40.80.218     | 54383       |      | 10.35.0.32          | 80                 |

#### DMZ Sunucu Yönetimi Yapılandırması

**DMZ Yönetimi** menüsünden **Dmz Sunucu Yönetimi** sayfası açılır ve yeni bir kayıt veya var olan kayıtta düzenleme yapılır. **Erişimler** sayfası açılır ve ekle/düzenle butonuna tıklanır. Bilgiler yazıldıktan sonra**Trafiği Logla** butonu aktif edilir. Güvenlik duvarı raporları sayfasından filtre yaparak ilgili logları görebilirsiniz.

| Durum<br>Port Bilgileri                  | Aktif TCP 80 ×              |
|------------------------------------------|-----------------------------|
| Trafiği Logla                            | Açık                        |
| Erişecek Ağ                              | 0.0.0.0/0 × ::/0 ×          |
| Açıklama                                 | Antikor NGFW DMZ Erişimleri |
| Kişi Başı<br>Maximum<br>Bağlantı Sayısı  | 1000                        |
| 5 Saniyede<br>Maximum<br>Bağlantı Sayısı | 100                         |
|                                          | 🛛 İptal 🖺 Kaydet            |

#### Port Yönlendirme Yapılandırması

**Port Yönlendirme** trafiği logla için **Port Yönlendirme** sayfası açılır bir kural tanımlanır, kural oluşturulurken **trafiği logla** seçeneği aktif edilir. Güvenlik duvarı raporları sayfasından filtre yaparak ilgili logları görebilirsiniz.

| Durum                                    | Aktif                  |
|------------------------------------------|------------------------|
| Trafiği Logla                            | Açık                   |
| Protokol                                 | ТСР                    |
| Açıklama                                 | test                   |
| Yerel IP Adresi                          | <b>IPv4</b> 10.49.7.40 |
| Yerel Port                               | 22022 22022            |
| WAN Adresi                               | IPv4 193.193.193.193   |
| WAN Portu                                | 33333 33333            |
|                                          | Listedekiler Hariç     |
| Erişecek Ağ                              | 0.0.0.0/0 × ::/0 ×     |
| Kişi Başı<br>Maximum<br>Bağlantı Sayısı  | 1000                   |
| 5 Saniyede<br>Maximum<br>Bağlantı Sayısı | 100                    |
|                                          |                        |
|                                          | 🖉 İptal 🖉 Kayde        |

#### **Global NAT Yapılandırması**

**Global NAT** trafiği logla seçeneğini için **Ethernet Atamada** veya **VLAN Yapılandırmasında** oluşturulan kayıtlarda **Global NAT Trafiği Logla** seçeneği aktif edilir. Güvenlik duvarı raporları sayfasından filtre yaparak ilgili logları görebilirsiniz.

LAN Ethernet Örneği ;

| hernet Durumları       |                  | IPv4 Ayarları                 |        |                               |
|------------------------|------------------|-------------------------------|--------|-------------------------------|
| Durum                  | Aktif            |                               | Oto    | matik IPv4 Al                 |
| Arayüz                 | LAN1 •           | IPv4 Adresi                   | IPv4   | 192.168.100.1/24              |
| Ethernet Adı           | igb1 •           | DHCPv4<br>Havuzu Modu         | Tüm İs | temcilere IP Dağıt 🛛 👻        |
| Hız                    | autoselect •     | DHCDv4                        |        |                               |
| МТИ                    | 1500             | Başlangıç                     | IPv4   | 192.168.100.10                |
|                        | 1500             | DHCPv4 Bitiş                  | IPv4   | 192.168.100.250               |
| Web Arayüzü<br>Frisimi | Aktif            |                               |        |                               |
| Açıklama               |                  | DHCPv4 Ağ<br>Geçidi           | IPv4   | 192.168.100.1                 |
| -                      | LANI             | DHCPv4 Relay<br>Adresi        | IPv4   |                               |
| v6 Ayarları            |                  | Global NAT                    | IPv4   | 10.2.1.180                    |
|                        | Otomatik IPv6 Al | Global NAT<br>Trafiği Logla   | Kapal  | ]                             |
| EUI64                  | Pasif            | Hangi Logia                   |        |                               |
| IPv6 Adresi            | IPv6 ffff::1/8   | Seçenekler                    |        |                               |
| DHCPv6                 | IPv6             | MAC Eşleme                    |        | ✓ NAT                         |
| Başlangıç              |                  | Kayıt Al                      |        | Anons Yap                     |
| DHCPv6 Bitiş           | IPv6             | DHCPv6 Sunucu                 | su     | ✓ DHCPv4 Sunucusu             |
| DHCPv6 Relay           | IPv6             | DHCPv6 Relay<br>Managed Bayra | ğı     | DHCPv4 Relay<br>Other Bayrağı |
|                        |                  |                               |        |                               |

🥥 İptal 🛛 🖺 Kaydet

Vlan Ethernet Örneği ;

| Duruma              | A trif               | IPV4 Ayanan              | Otomatik IPv4 Al                          |
|---------------------|----------------------|--------------------------|-------------------------------------------|
| Adı                 | Test                 | IPv4<br>Adresi           | IPv4 10.1.23.254/24                       |
| VLAN ID             | 234                  | DHCPv4<br>Havuzu<br>Modu | Tüm İstemcilere IP Dağıt 🛛 🛪 🔻            |
| Bağlantı<br>Türü    | Etiketli             | DHCPv4<br>Başlangıç      | IPv4 10.1.23.10                           |
| Ethernet<br>Arayüzü | bce0 - LAN1 🔻        | DHCPv4<br>Bitiş          | IPv4 10.1.23.250                          |
| Açıklama            | Açıklama             | DHCPv4<br>Ağ<br>Gecidi   | IPv4 10.1.23.1                            |
| /6 Ayarları         |                      | DHCPv4<br>Relay          | IPv4                                      |
|                     | Otomatik IPv6 Al     | Adresi<br>Global<br>NAT  | IPv4 10.2.1.180                           |
| EUI64               | Pasif                | Global                   |                                           |
| IPv6<br>Adresi      | IPv6 Ör : ffff::1/16 | NAT<br>Trafiği<br>Logla  | Açık                                      |
| DHCPv6<br>Başlangıç | IPv6                 |                          |                                           |
| DHCPv6<br>Bitiş     | IPv6                 | Seçenekler               |                                           |
| DHCPv6<br>Relay     | IPv6                 | MAC Eşlem<br>Kayıt Al    | e VNAT                                    |
| Adresi              |                      | DHCPv6 Su                | nucusu V DHCPv4 Sunucusu                  |
|                     |                      | DHCPv6 Re<br>Managed B   | lay DHCPv4 Relay<br>layrağı Other Bayrağı |
|                     |                      |                          | Ø İptal 🛛 🗎 Ka                            |
|                     |                      |                          |                                           |

## Hedefe Göre NAT Yapılandırması

**Hedefe Göre NAT** trafiği logla seçeneği için **NAT Yapılandırması**menüsünde **Hedefe Göre NAT** sayfasına gidilir. Kural ekle/düzenle yaparken ilgili kayıtlar tamamlandıktan sonra **Trafiği Logla** seçeneği aktif edilir. Güvenlik duvarı raporları sayfasından filtre yaparak ilgili logları görebilirsiniz.

| Hedefe Göre NAT - Ye | ni Kayıt                      | ×   |
|----------------------|-------------------------------|-----|
| Durum                | Aktif                         |     |
| Trafiği Logla        | Açık                          |     |
| Ethernet<br>Arayüzü  | igb0 - WAN1 v                 |     |
| Kaynak Adres         | 10.2.1.155/32 ×               |     |
| Hedef Adres          | 0.0.0.0/0 × ::/0 ×            |     |
| Hedef Port           | IP ×                          |     |
| Nat Adresi           | IPv4 193.193.193              |     |
| Açıklama             | Antikor2 NGFW Hedefe Göre NAT |     |
|                      |                               |     |
|                      | 🖉 İptal 関 Kay                 | det |

ePati Siber Güvenlik Teknolojileri A.Ş. Mersin Üniversitesi Çiftlikköy Kampüsü Teknopark İdari Binası Kat: 4 No: 411 Posta Kodu: 33343 Yenişehir / MERSİN

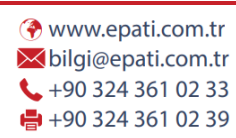

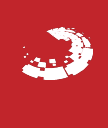